## KH300AG/Paperless Recorder Manual

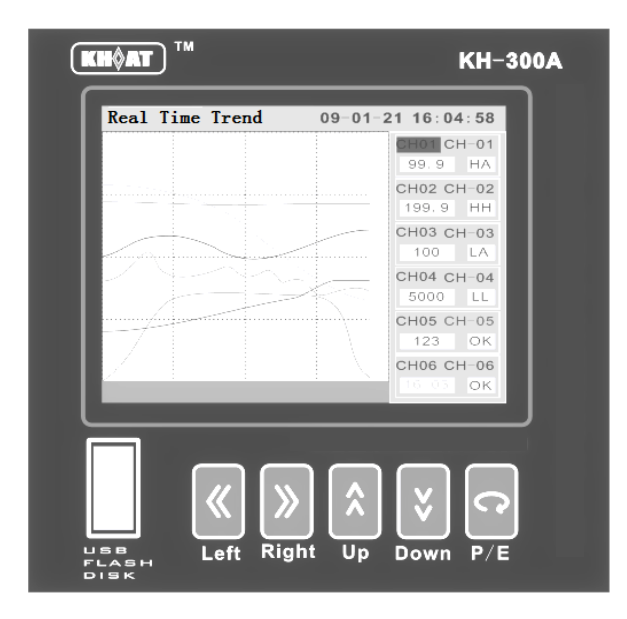

## Version V2.6

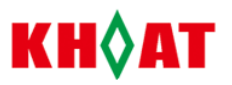

## KH300AG/Mini Paperless Recorder Manual

#### 1, Brief Introduction

| 1.1. Brief Introduction | 3  |
|-------------------------|----|
| I.2. Parts list         | 3  |
| 1.3. Notice             | -3 |

## 2, General Instruction

| 2.1. Feature       | .3 |
|--------------------|----|
| 2.2. Specification | .3 |
| 2.3. Order Code    | -5 |

## 3, Installation

| 3.1. Installation Ambient | 6  |
|---------------------------|----|
| 3.2. Dimension            | 6  |
| 3.3. Installation Method  | 6  |
| 3.4. Diagram Connection   | -7 |

### 4. Operation Guide

| 4.1 Panel Description | 10 |
|-----------------------|----|
| 4.2 Key Operation     | 10 |
| 4.3 Parameter Setting | 10 |

#### 5, Screen Description

| 5.1. Real Time Trend Screen                   | 12 |
|-----------------------------------------------|----|
| 5.2. Real Time Circular Chart Screen          | 13 |
| 5.3. Multi Chanel Screen                      | 14 |
| 5.4. Single Channel Screen                    | 14 |
| 5.5. Bar graph Screen                         | 15 |
| 5.6. History Trend Screen                     | 15 |
| 5.7. Real Time Circle Chart Screen            | 16 |
| 5.8. System Color Setting and Password Screen | 16 |
| 5.9. System Parameter Configuration Screen    | 18 |
| 6. System Configurations Parameter Setup      | 18 |
| 6.1. System Parameter                         | 19 |
| 6.2. Analog Input Parameter                   | 19 |
| 6.3. Chanel Set Parameter                     | 20 |
| 6.4. Alarm Parameter                          | 21 |
| 6.5. Transmit Parameter                       | 22 |
| 7. Function Description                       |    |
| 7.1. Digital Filter                           | 22 |
| 7.2. Alarm Output                             | 22 |
| 8. Data Output and Analysis                   |    |
| 8.1. Download Data from Recorder              | 22 |
| 8.2. Data Analysis Software                   | 23 |
| 9. Communication                              | 26 |
| Table 1                                       |    |

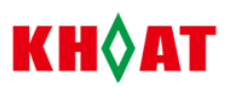

#### 1. Brief Introduction

#### 1.1. Brief Introduction

Please read this manual before you use the instrument.

#### 1.2、Parts List

| Part Name       | Qty. | Yes/No |
|-----------------|------|--------|
| Recorder        | 1    |        |
| Fixed Bracket   | 2    |        |
| USB flash drive | 1    |        |
| CD              | 1    |        |
| manual          | 1    |        |
| Certificate     | 1    |        |

## 1.3. Notice

- Please check whether the appearance your meter is ok and item no. same as ordered after open package. Please contact us to change your meter immediately if there are above problems.
- Please shall know the connections and operations of your meter first before testing and installing the meter.
- Please use your meter in its required conditions. Please do not open the meter arbitrarily in order to avoid danger. Please contact us to open the meter under the instruction and approval of our technical team if the meter has error.
- Please do not clean LCD screen of your meter by organic solution in order to avoid destroying the screen.
- Please connect the meter with ground in order to be sure of the safety of meter and persons.
- Please calibrate your meter one time every year. If the error is beyond its range, usually caused by moisture, dust and corrosive gas, please clean and dry the inner part of your meter. Please contact us if still any problems.

#### 2. General Instruction

#### 2.1. Feature

- Adopts 3.2 inch TFT color LCD, wide visual angle, high lightness and contrast.
- English Menu designed. Easy and clear screen, rich information, kind human-meter operation screen, friendly user, easy operation
- Adopt SMT technology, more concise designed.
- Universal input for multi channels, adopt photoelectric isolation among channels in order to avoid the interference among channels.
- T.C and RTD input adopts nonlinear amendment with high accuracy and stable performance.
- Huge capacity storage: 8MB for long time record.

### 2.2、Specification

| Analog Input Spec | cification                                                                                                    |
|-------------------|----------------------------------------------------------------------------------------------------|
|                   | Linear Voltage : 0 - 5V, 1 - 5V, standard range: -20000 to 20000.                                                               |
|                   | > Linear current : 0 - 10mA , should be external connection with 500 $\Omega$ resistor; 4 - 20mA and                            |
| Input Signal      | should be external connection $250\Omega$ precise resistor. Standard range: -20000 to 20000.                                    |
|                   | > Thermocouple Input: K ( $-50 \sim 1300^{\circ}$ C ), S ( $-50 \sim 1700^{\circ}$ C ), T ( $-200 \sim 350^{\circ}$ C ) , E ( 0 |
|                   | 800°C),                                                                                                    |

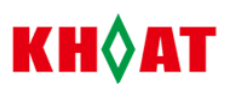

|                      | J ( 0 ~ 1000°C ), B ( 300 ~ 1800°C ), N ( 0 ~ 1300°C ), R(-50-1700°C) , WRE526 (-0 ~                                     |  |  |  |  |  |  |  |  |
|----------------------|----------------------------------------------------------------------------------------------------|--|--|--|--|--|--|--|--|
|                      |                                                                                                    |  |  |  |  |  |  |  |  |
|                      | 2300°C), WRE235 (0 ~ 2300°C)                                                                                             |  |  |  |  |  |  |  |  |
|                      | > RTD Input : Cu50 ( $-50 \sim 150^{\circ}$ C ), Pt100 ( $-200 \sim 600^{\circ}$ C ), Cu100 ( $-50 \sim 150^{\circ}$ C ) |  |  |  |  |  |  |  |  |
|                      | Other linear input: 0 - 20mV,0-60mV, 0-100mV, 0-500mV, standard range : -20000 to 20000.                                 |  |  |  |  |  |  |  |  |
|                      | > 0.2 grade when RTD, linear voltage, linear current and T.C input                                                       |  |  |  |  |  |  |  |  |
| Accuracy             | > $0.2\%$ FS±2.0°C when T.C input with cold junction compensation by internal part of recorder.                          |  |  |  |  |  |  |  |  |
| Sampling Rate        | $\leq 1 \text{ s}$                                                                                                    |  |  |  |  |  |  |  |  |
| Temperature          | Standard value: 50PPM                                                                                                    |  |  |  |  |  |  |  |  |
| Shift Coefficient    |                                                                                                    |  |  |  |  |  |  |  |  |
| CMR Ratio            | 85-110dB                                                                                                    |  |  |  |  |  |  |  |  |
| Input                | 500K $\omega$ when standard voltage input; 250 $\Omega$ ( 4-20mA). Or 500 $\Omega$ (0-10mA) when standard current input  |  |  |  |  |  |  |  |  |
| Independence         | More than $20M\Omega$ when other signal input                                                                            |  |  |  |  |  |  |  |  |
| Isolation            | Isolated voltage between channels and ground: 1000VAC.Isolated voltage between channels:400VAC                           |  |  |  |  |  |  |  |  |
| Thermocouple         | Internal resistor: not more than 1000 $\Omega$ . Cold junction compensation tolerance: maximum +-2°C                     |  |  |  |  |  |  |  |  |
| RTD                  | Current 2.5mA, three wire, each wire with same resistance: max.10ohm per each wire.                                      |  |  |  |  |  |  |  |  |
| Input Error          | When T.C., RTD,1-5VDC, 4-20mA input and there is open or short circle, there are three ways                              |  |  |  |  |  |  |  |  |
| Action               | available: measured value as maximum, minimum or hold                                                                    |  |  |  |  |  |  |  |  |
| Power Supply Spe     | cification                                                                                                    |  |  |  |  |  |  |  |  |
| Power supply         | VAC: 100-240VAC, frequency: 47-63 HZ, max. power consumption: 5VA                                                        |  |  |  |  |  |  |  |  |
|                      | VDC: 24VDC,max power consumption: 5VA (please advise when order)                                                         |  |  |  |  |  |  |  |  |
| Insulation           | When power insulation to ground is higher than 1500VAC, leakage current: 10mA for one minute                             |  |  |  |  |  |  |  |  |
|                      | When power insulation to housing is higher than 1500VAC, leakage current: 10mA for one minute                            |  |  |  |  |  |  |  |  |
| Output Specification | on                                                                                                    |  |  |  |  |  |  |  |  |
| Aux. power           | 24VDC, 50mA, auxiliary power supply                                                                                      |  |  |  |  |  |  |  |  |
| supply               |                                                                                                    |  |  |  |  |  |  |  |  |
| Alarm Output         | Up to 2 alarm output, 250VAC, 3A relay contact output: NO or NC                                                          |  |  |  |  |  |  |  |  |
| Retransmission       | Up to 2 channels, 4-20mA output, max. tolerance: +-0.2%                                                                  |  |  |  |  |  |  |  |  |
| Others               |                                                                                                    |  |  |  |  |  |  |  |  |
| Processor            | 32 bits, high performance, high integrated ARM CPU                                                                       |  |  |  |  |  |  |  |  |
| Hardware guider      | CPU inner integration for long time, stable and safe operation                                                           |  |  |  |  |  |  |  |  |
| Hardware Clock       | Adopt hardware real clock with high stability. Clock accuracy: +-5ppm. After power off, Li battery for                   |  |  |  |  |  |  |  |  |
|                      | continual power supply. The validity of battery is 30days.                                                               |  |  |  |  |  |  |  |  |
| Data Memory          | All data will be stored in FLASH memory, not need reserve battery in order to ensure that all the history                |  |  |  |  |  |  |  |  |
|                      | data and configuration parameters will be not lost when power off.                                                       |  |  |  |  |  |  |  |  |
| Comm. Port           | Photoelectrical isolated RS485 communication interface                                                                   |  |  |  |  |  |  |  |  |
| Comm. Protocol       | Standard MODBUS- RTU comm. protocol. can communicate with modern HMI and DCS directly                                    |  |  |  |  |  |  |  |  |
| Printing Port        | Photoelectrical isolated RS232C print port, Baudrate: 9600bps. Maximum print resolution:240dot/line                      |  |  |  |  |  |  |  |  |
| Record Time          | ≈46.9 days ÷channel no. x Record interval time                                                                           |  |  |  |  |  |  |  |  |
| Display              | 3.2inch TFT color LCD                                                                                                    |  |  |  |  |  |  |  |  |
| Net Weight           | Maximum 0.5kg                                                                                                    |  |  |  |  |  |  |  |  |

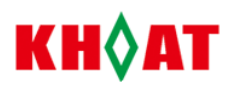

| Size            | Vimension: 96mm*96mm*70mm, Install Size: 92mm*92mm                               |  |  |  |  |  |  |
|-----------------|----------------------------------------------------------------------------------|--|--|--|--|--|--|
| Panel Thickness | >1.0mm                                                                           |  |  |  |  |  |  |
| Ambient         | Working Temperature:0-50C, relative humidity; 10%-85%( now dew)                  |  |  |  |  |  |  |
|                 | Transport and storage: Temperature: -20-60°C, relative humidity : 5%-95%(no dew) |  |  |  |  |  |  |
|                 | Sea Height: 2000m                                                                |  |  |  |  |  |  |

## 2.3. Order Code

| Function            | Code and Description |   |   |         |     |   |   |                          |                                                                                                    |                                                                                          |
|---------------------|----------------------|---|---|---------|-----|---|---|--------------------------|----------------------------------------------------------------------------------------------------|------------------------------------------------------------------------------------------|
| Basic Code          | KH3                  |   |   |         |     |   |   |                          |                                                                                                    | KH300 Paperless Recorder                                                                 |
|                     | 01                   |   |   |         |     |   |   |                          |                                                                                                    | One Channel                                                                              |
| Channel             | 02                   |   |   |         |     |   |   |                          |                                                                                                    | Two Channels                                                                             |
| No.                 |                      |   |   |         |     |   |   |                          |                                                                                                    |                                                                                          |
|                     | 06                   |   |   |         |     |   |   |                          |                                                                                                    | Six Channels                                                                             |
| Size                |                      | А |   |         |     |   |   |                          |                                                                                                    | 96*96mm(L*W)                                                                             |
| LCD                 | Color                |   | В |         |     |   |   |                          |                                                                                                    | Blue                                                                                     |
| LCD                 | 00101                |   | G |         |     |   |   |                          |                                                                                                    | Color                                                                                    |
|                     |                      |   |   | Ν       |     |   |   |                          |                                                                                                    | None                                                                                     |
|                     |                      |   |   | R2A     |     |   |   |                          |                                                                                                    | Relay alarm: NO ,30VDC/3A, 220VAC/3A                                                     |
|                     |                      |   |   | R2B     |     |   |   |                          |                                                                                                    | Relay alarm: NC ,30VDC/3A, 220VAC/3A                                                     |
| (                   | OUT1 U3              |   |   | U3      |     |   |   |                          |                                                                                                    | Isolated auxiliary 24VDC power supply for transmitter, sensor and other device, max.50mA |
|                     |                      |   |   | S1      |     |   |   |                          |                                                                                                    | Isolated RS485 communication interface, expand                                           |
|                     |                      |   |   | Т       |     |   |   |                          |                                                                                                    | Isolated linear current retransmission output                                            |
|                     |                      |   |   | <u></u> | Ν   |   |   |                          |                                                                                                    | None                                                                                     |
| F                   |                      |   |   | R2A     |     |   |   |                          | Relay alarm: NO ,30VDC/3A, 220VAC/3A                                                                                                    |                                                                                          |
|                     |                      |   |   |         | R2B |   |   |                          |                                                                                                    | Relay alarm: NC ,30VDC/3A, 220VAC/3A                                                     |
| OU                  | OUT2                 |   |   | U3      |     |   |   |                          | Isolated auxiliary 24vdc power supply for transmitter, sensor and other device, max.100mA                                                  |                                                                                          |
|                     |                      |   |   | Р       |     |   |   |                          | RS232 printing port for mini printer, WH-A5<br>mini printer as default. Please advise the printer<br>no. if the mini printer is customized |                                                                                          |
|                     |                      |   |   |         | Т   |   |   |                          |                                                                                                    | Isolated linear current retransmission output                                            |
|                     | a                    |   |   |         | •   | Ν |   |                          |                                                                                                    | None                                                                                     |
| Communication S1    |                      |   |   |         |     |   |   | RS485 communication port |                                                                                                    |                                                                                          |
| USB N               |                      |   |   |         |     |   | Ν |                          |                                                                                                    | None                                                                                     |
|                     |                      |   |   |         |     |   | U |                          |                                                                                                    | USB flash drive for download data                                                        |
| N                   |                      |   |   |         |     |   |   | Ν                        |                                                                                                    | 220VAC, 50HZ ,85-240VAC                                                                  |
| Power Supply A      |                      |   |   |         |     |   |   | Α                        |                                                                                                    | 110VAC, 60HZ,85-240VAC                                                                   |
|                     |                      |   |   |         |     | D |   | 24VDC                    |                                                                                                    |                                                                                          |
| PC Support Software |                      |   |   |         |     |   |   | •                        | N                                                                                                    | Free data analysis software for USB to PC, no communication application                  |

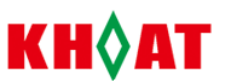

|                                | Е |   |      | Extensive DCS software RS485 communication  |
|--------------------------------|---|---|------|---------------------------------------------|
|                                |   | Ν |      | None                                        |
| Mini Printer                   |   | W |      | Yes, Kehao mini dot-matrix printer          |
|                                |   |   |      | Customized mini printer                     |
|                                |   | Ν | None |                                             |
| Metal housing for desktop type |   |   |      | Just for recorder                           |
|                                |   |   |      | both for recorder and mini printer together |

**Note**: In order code, if the parameter is all "N" after the parameter "power supply", the code "N" can be not written. For example: KH-306AG-R2A-U3-S1-U-N-C-N-N-N

| Item No.: KH300              | Channel No.: 06: 6 channels                     |
|------------------------------|-------------------------------------------------|
| Size: A': 96*96mm(l*w)       | LCD Color: G: colored                           |
| Out1: R2A, relay alarm, NO   | Out2: U3: Isolated auxiliary 24vdc power supply |
| S1: RS85 communication port, | U: USB function                                 |
| C: Circular Chart Display    |                                                 |

3. Installation

#### 3.1. Installation Ambient

1. Ambient temperature : 0 - 50 , Ambient humidity: 10%-85% ( No dew )

2. Keep away from places with sunlight, steam, caustic gas and electromagnetism.

3. The thickness of steel plate of the meters must be no less than 1mm in order to avoid shaking

4. Please keep the good venting around meters to make sure the cooling for the meter itself.

#### 3.2. Dimension ( unit : mm )

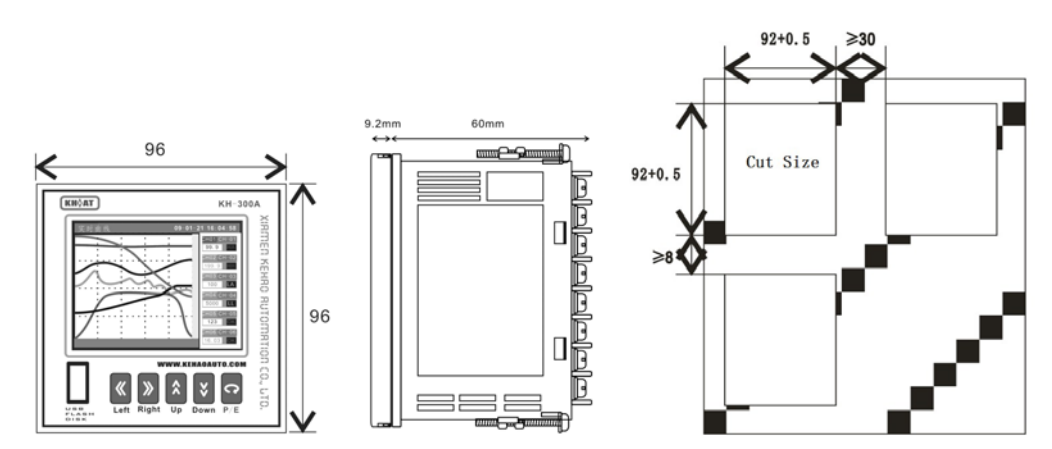

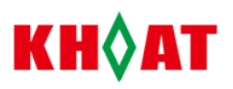

#### 3.3 Installation Method

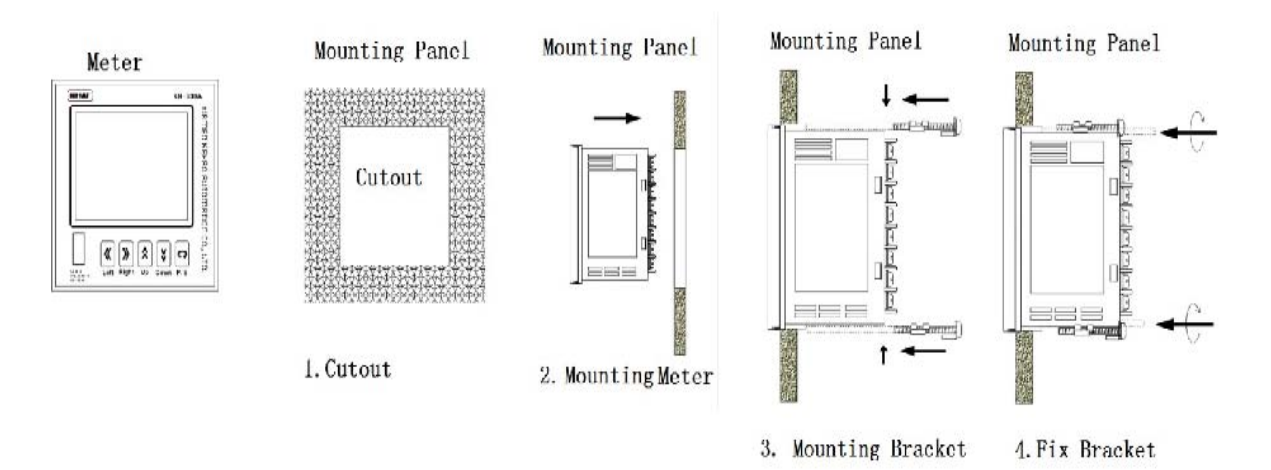

#### 3.4 Diagram Connection

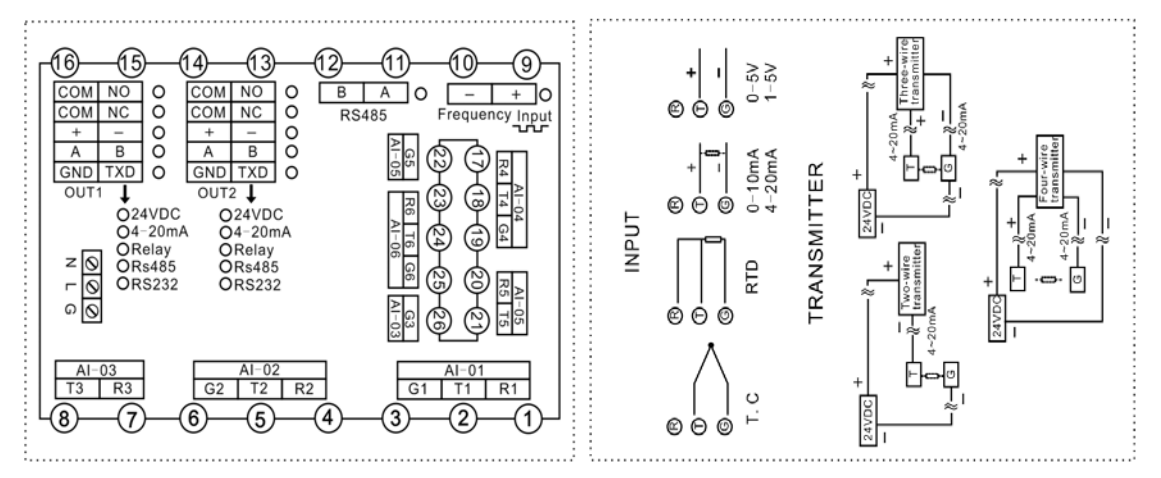

#### 3.4.1. Power connection:

#### **AC Power Connection as follows:**

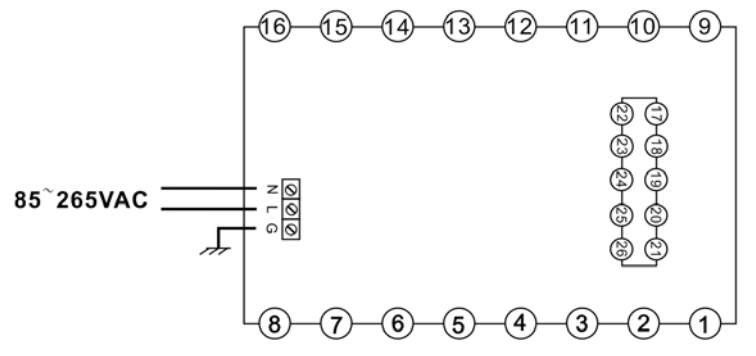

When power supply is 220VAC, please connect terminal "N" and "L". In order to ensure safe operation of meter, please connect terminal "G" for ground properly as possible as to decrease resistor for ground 24vac power connection:

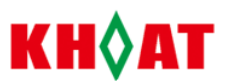

24VDC Power Supply Connection as follows:

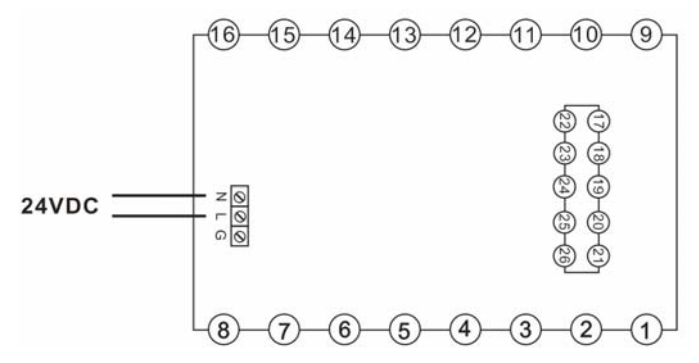

Please connect "N" and "L" when 24VDC power supply, no polarity required.

#### 3.4.2 Alarm Output Connection

There are up to 2 relay alarm output: NO or NC. NO contact: COM (common) and NO (Normally Open). NC: COM (common) and NC (Normally Close). Alarm capacity: 3A/220VAC. When the load is higher than rated value, the repeater will be needed. Please see connection as follows:

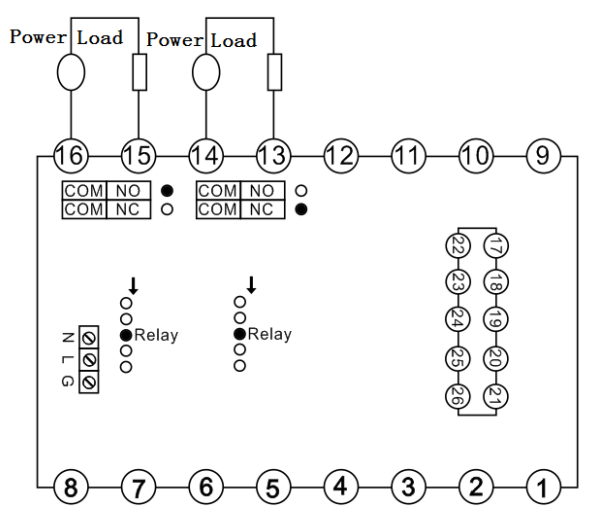

#### 3.4.3 Communication Connection

There is RS485 communication port in meter. Please use Rs485 shielded twisted pair cable when RS485 communication. When the communication distance is more than 1000m, repeater will be used for longer distance communication. When the communication cable is more than 100m for communication, 1200hm end resistance should be matched in order to reduce reflection and echo effect. The end resistor should be connected between RS485 longest terminals. Please see communication connection as follow:

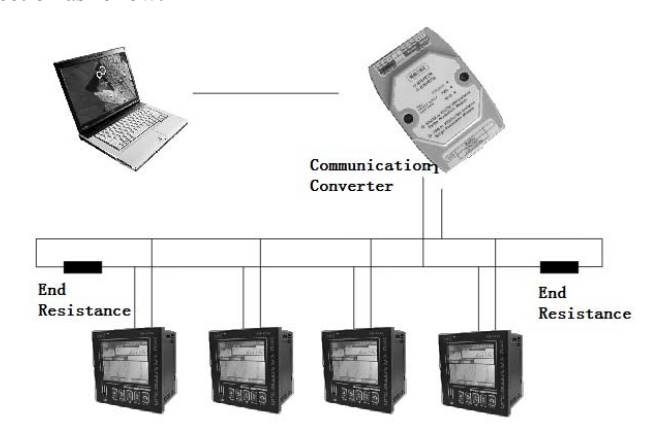

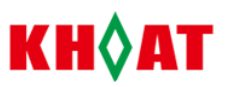

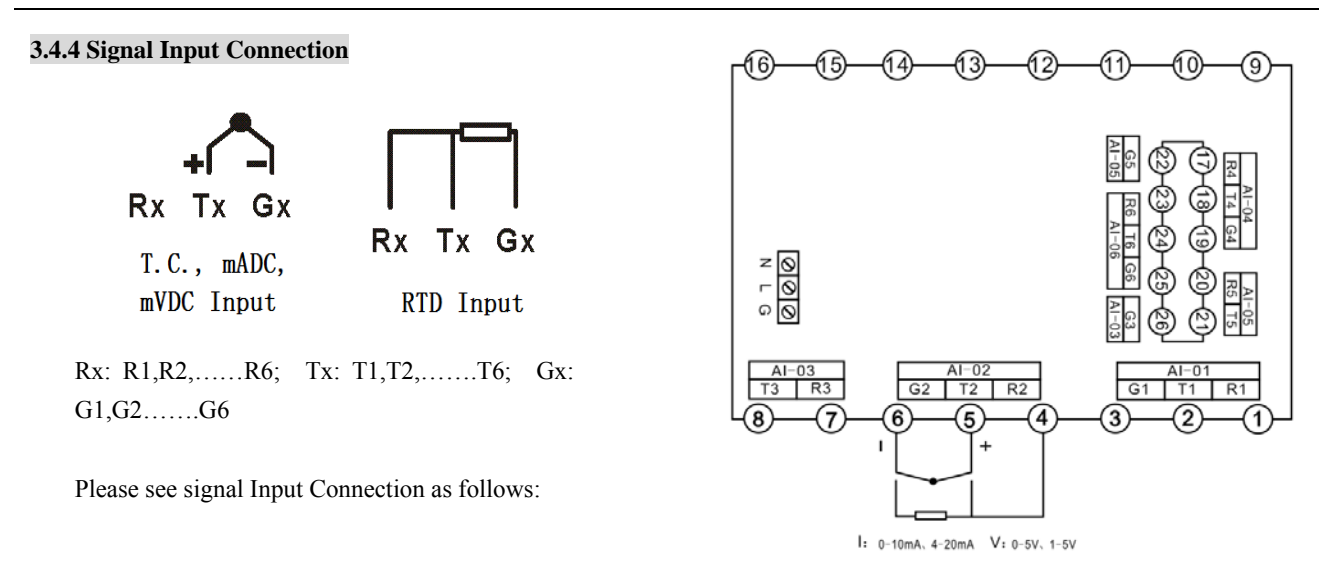

#### 3.4.5 Frequency Input Connection

There is 1 channel frequency input, rated frequency range: 0-5KHZ, max. voltage: 4-32v. Please see the connection as follow:

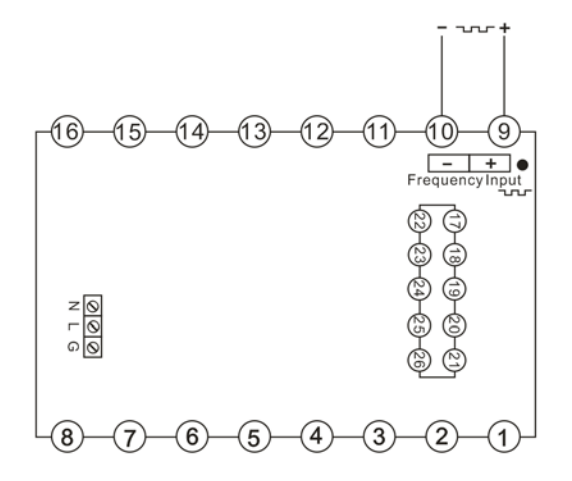

#### 3.4.6. Retransmition Output Connection

There are up to 2 channels 4-20mA output. Please see connection as follows:

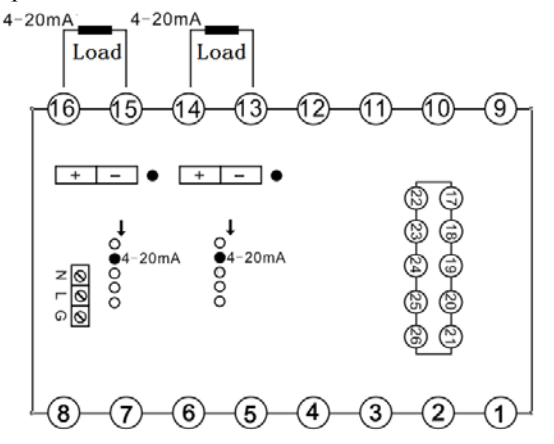

#### 3.4.7 Mini Printer Connection

There is RS232 interface for mini printer, used for the data and curve printing. Please see connection as follow:

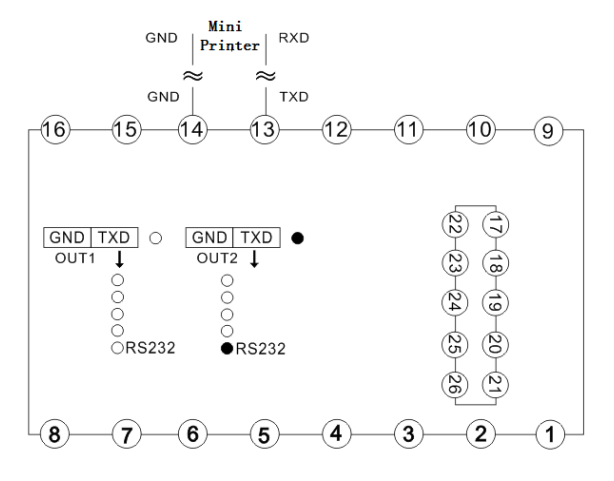

#### 4. Operation Guide

#### 4.1, Panel Description

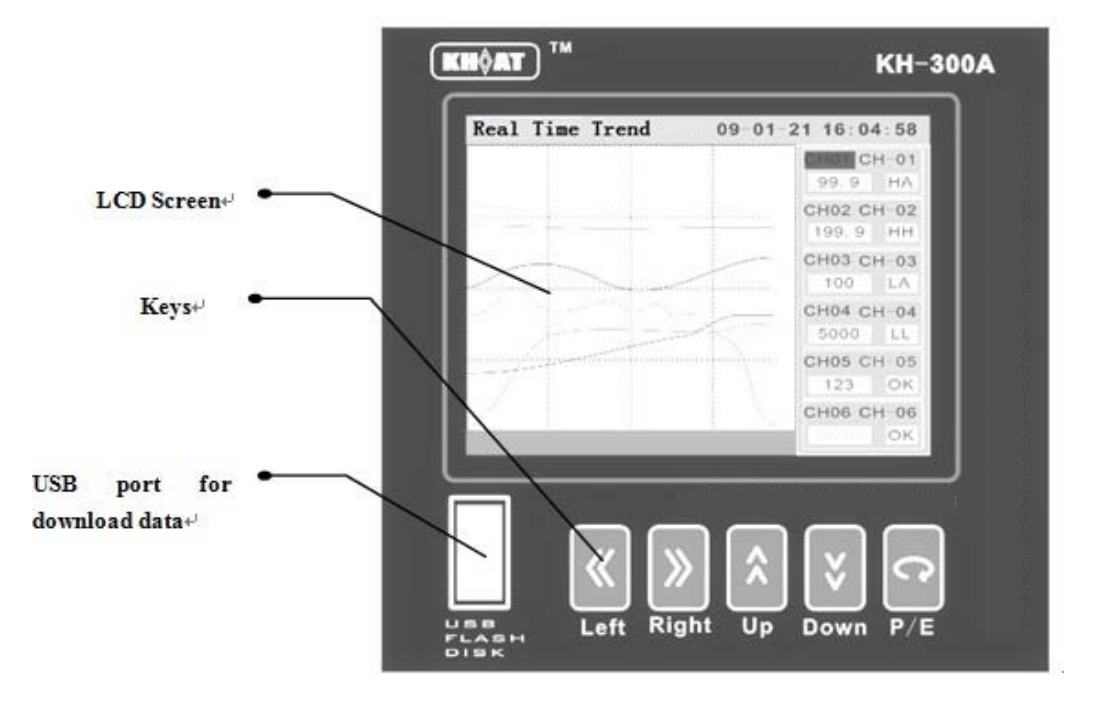

#### 4.2、 Keys Operation Description

Please see the key's operation guide as follow:

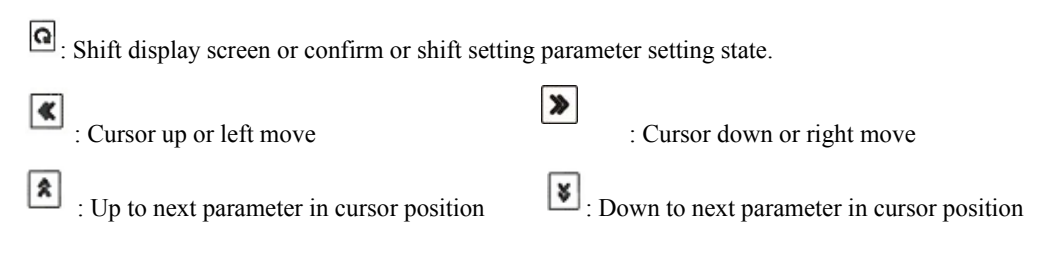

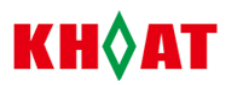

#### 4.3, Parameter Setting

There are four data types for parameters : Character type, password type, integer number type, fix-point number type

Character type is a fix sequence made of one or more character, such as input type, unit etc.

Password type is same as character type, a sequence made of one or more character, but its character has its special meaning, such as password, date, tag no.

Integer number type is value with decimal, as baudrate, record interval, filter etc.

The fixed point number type is value with fixed or settable decimal point, as range high limit, range low limit, offset etc.

#### 4.3.1. Character Type Parameter Setting

The setting method: please press  $\checkmark$  or  $\checkmark$  key to shift the cursor to the required parameter position, then press  $\checkmark$  or  $\checkmark$  to

up or down. For example: if analog input type "K" type is changed to "T" type, please see below operation:

| nalog Input | Analog Input           | Analog Input            |
|-------------|------------------------|-------------------------|
| I.CH AI-OI  | AI.CH AI-01<br>Input K | AI. CH AI-01<br>Input T |
| ng-Lo 0.0   | Rang-Lo 0.0            | Rang-Lo 0.0             |

Please press key to shift the cursor to the "input" and press key to set parameter.

#### 4.3.2, Password Parameter Setting

The setting method is: please press  $\circ$  or  $\sim$  key to move the cursor to the appointed position, then press  $\circ$  key to the setting state , press  $\circ$  or  $\sim$  move the cursor to the modified position, finally press  $\circ$  or  $\sim$  to up or down. Please press  $\circ$  key to exit the setting state and confirm the setting parameter after finishing above parameters.

For example: If the parameter "Date" in system parameter is changed from "10-12-03" to "10-12-06", operation as follows:

| SYSTEM              | SYSTEM              |
|---------------------|---------------------|
| Date 10-12-03 01:18 | Date 10-12-03 01:18 |
| Language English    | Language English    |
| L2. P. W 0          | L2. P. W 0          |

After enter 'SYSTEM' parameter screen, please press 🔊 key to shift cursor to "Date" parameter, then press key to enter the setting state

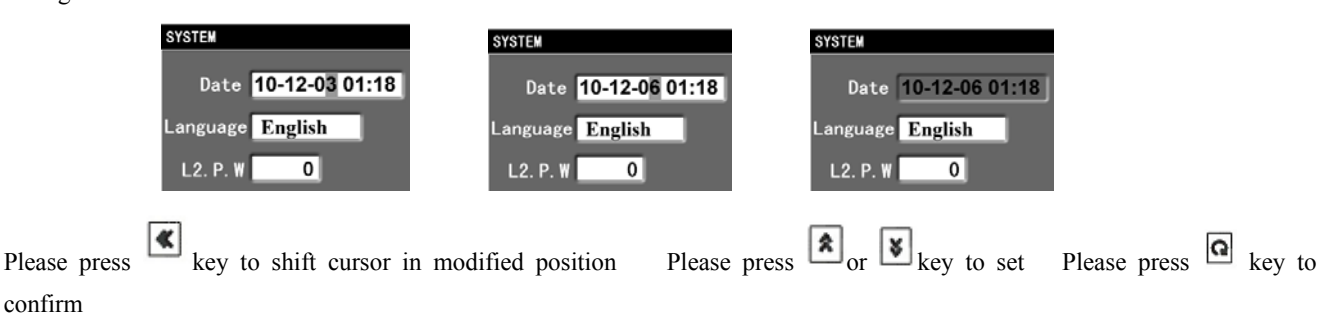

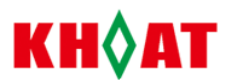

#### 4.3.3 Integer Number Type and Fix-point Number Type

The setting method of the integer number and fix point number type can be same as one of character type if little value change or be same as one of password type if value is changed much.

For example: if the parameter "Atm pres." is changed from "0.1013" to "0.1015", the integer number type setting will be as follow:

| P.Delay 0             | P.Delay   | 0           |
|-----------------------|-----------|-------------|
| Baudrate 4800         | Baudrate  | 4800        |
| Err.Act MAX           | Err.Act   | MAX         |
| Atm. Pres 0. 1013 MPa | Atm. Pres | 0. 1015 MPa |
|                       |           |             |

Press 🔊 key to shift the cursor to "Atm pres." Press 🏝 or 🔽 key to up or down

For example: if the parameter "Range-hi" is changed from "1000" to "5000". The fix-point number type setting as follow:

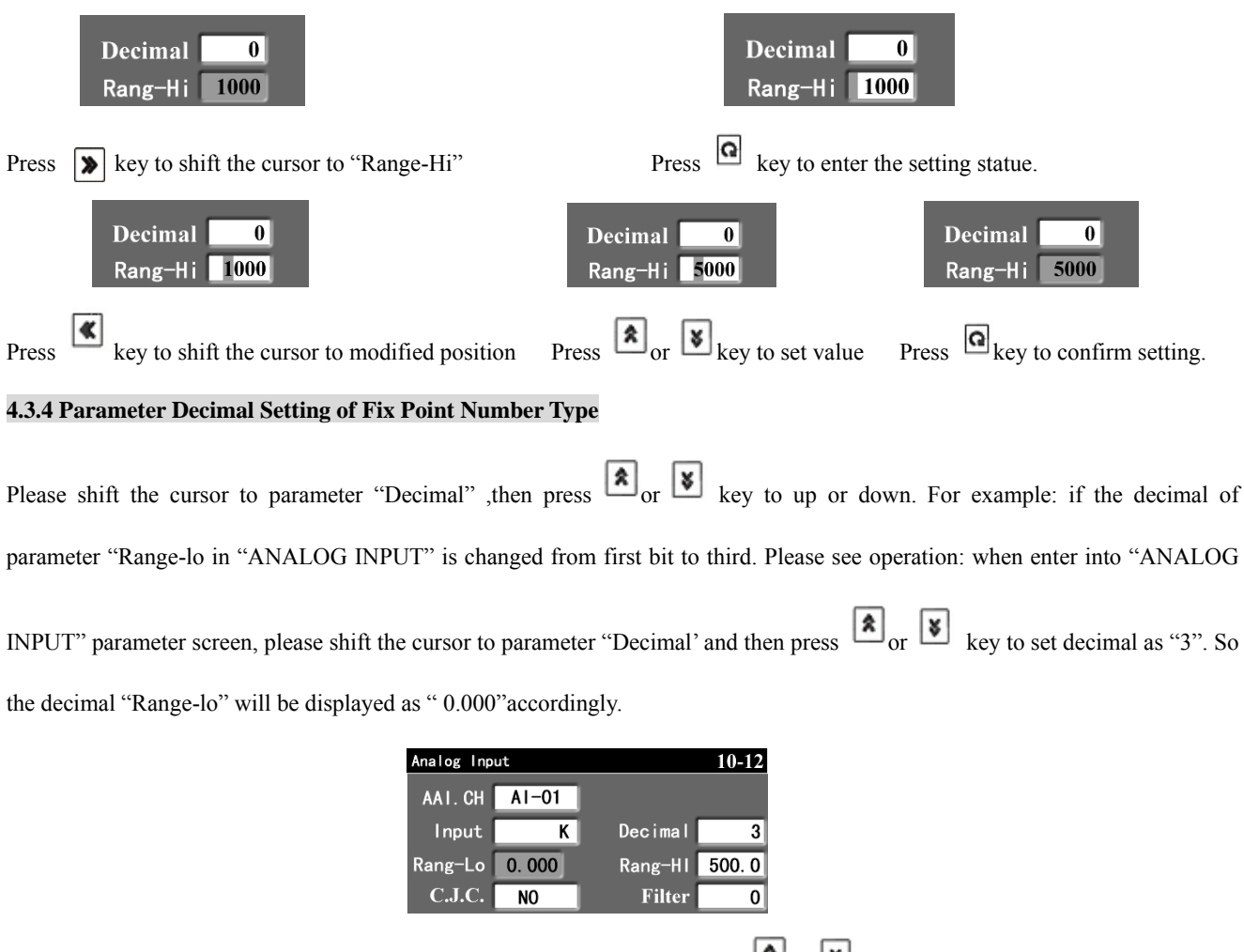

Please press  $\searrow$  key to shift the cursor to parameter "Decimal", then press  $\checkmark$  or  $\checkmark$  to up or down.

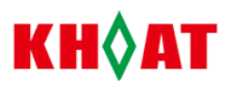

#### 5. Screen Description

#### 5.1. Real Time Trend Screen

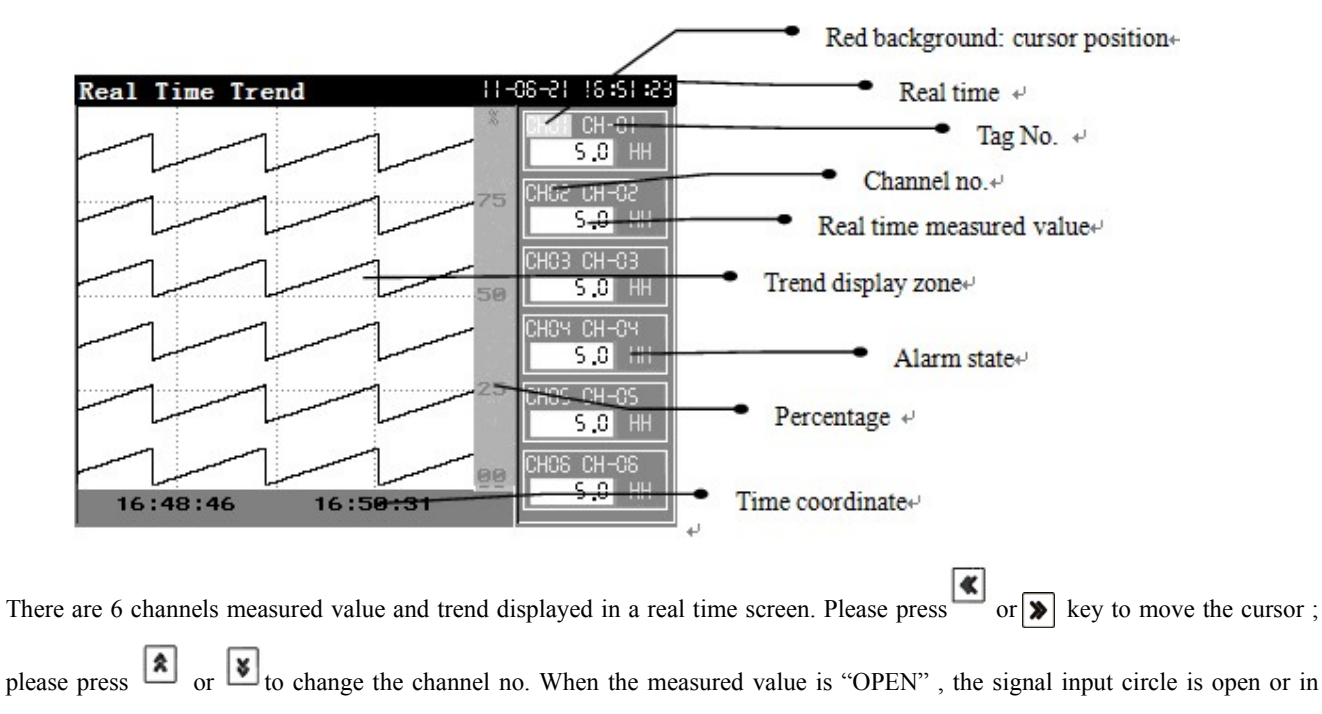

short circle. Please press (a) key to shift the next screen. The alarm state parameter as follows :

"OK":no alarm, "LA" : low limit alarm ; "HA" : high limit alarm ; "LL" : low-low limit alarm, "HH" : High-high limit alarm.

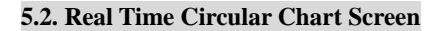

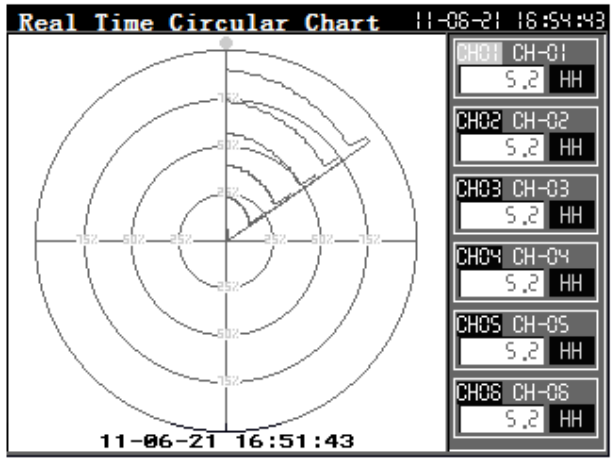

There is circular chart display of multi channel value in real time circular chart screen, similar with paper recorder. Please

press or  $\searrow$  key to move the cursor ; please press or  $\checkmark$  to change the channel no of circular chart. Please press key to shift the next screen.

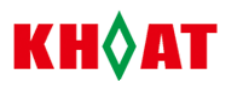

#### 5.3. Multi Channel Screen

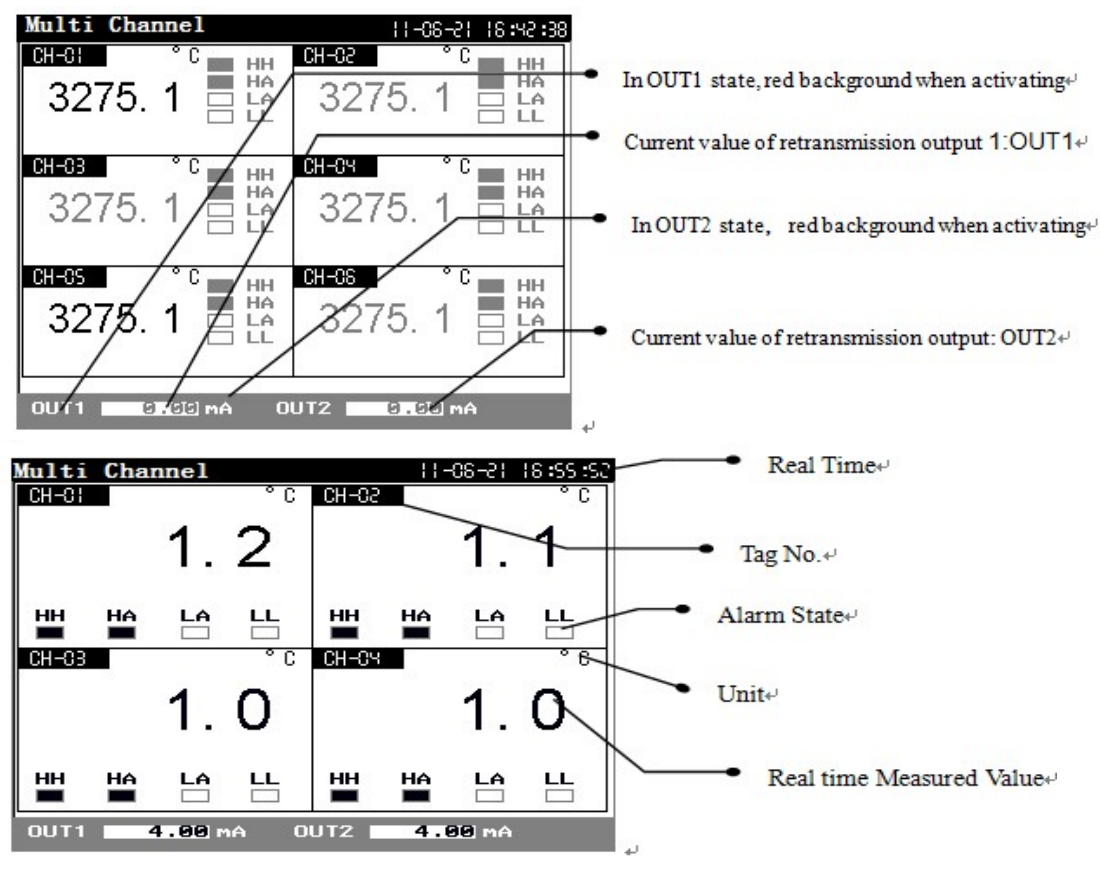

There is multi channel measured value displayed in multi channel screen. Please press key to shift the next screen.

#### 5.4. Single Channel Screen

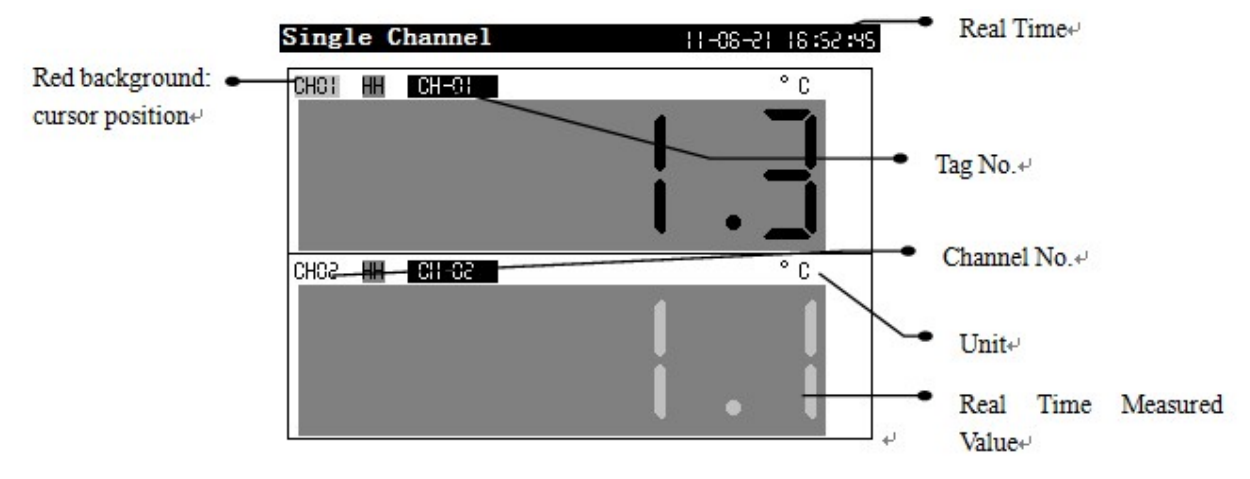

In single channel screen, the measured value and alarm state is display larger for user to be easy to see in a little long distance.

When alarm is activated, the background of the measured value will be changed in red. Please press  $\checkmark$  or  $\gg$  key to move the cursor ; please press  $\checkmark$  or  $\checkmark$  to change each channel no

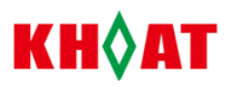

#### 5.5.Bar graph Screen

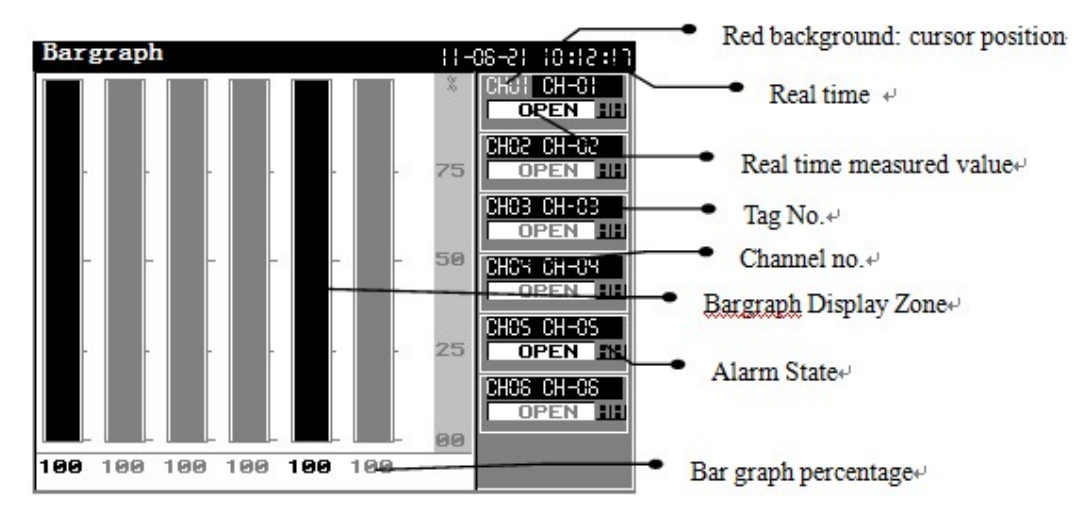

There is bargraph percentage of multi channel display in bragraph screen for user being convenient to compare. Please press or volume or volume compare press or volume compare press volume compare press volume compare p

#### 5.6.History Trend Screen

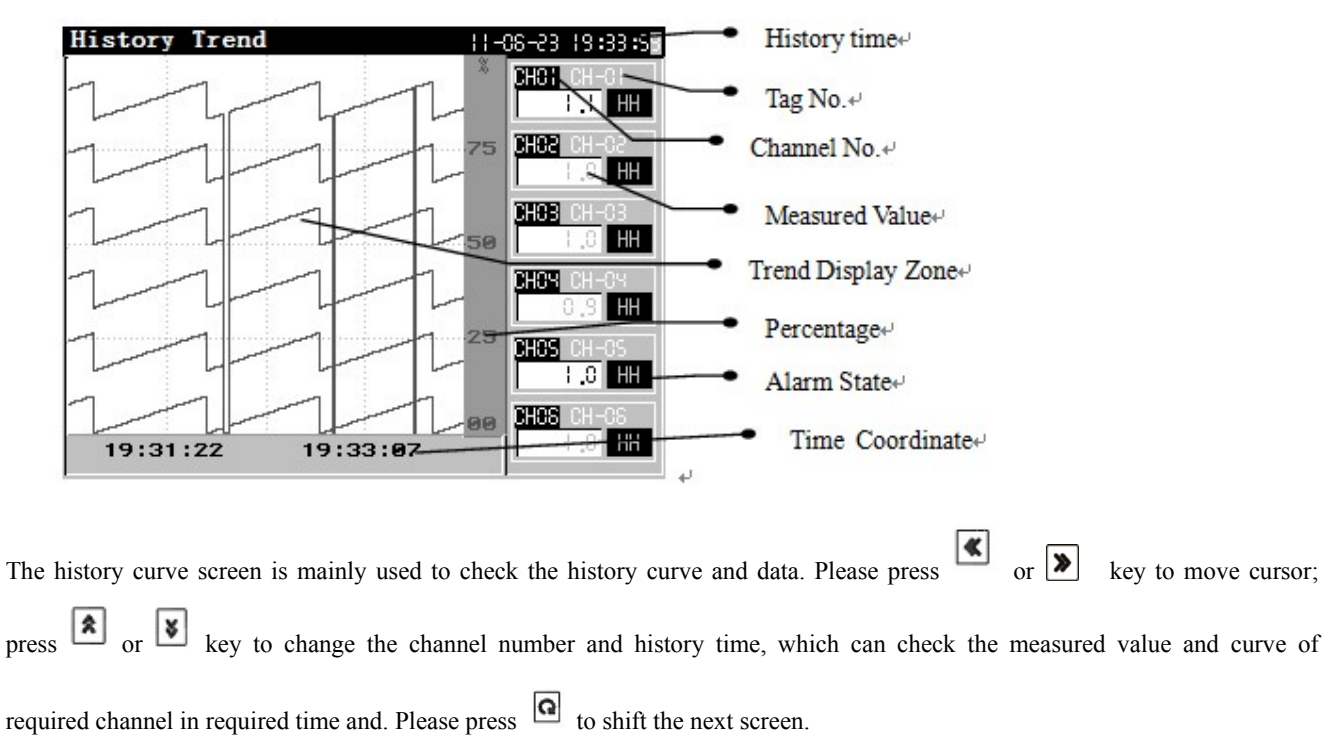

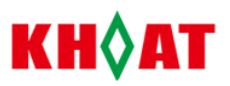

kev

#### 5.7. History Circular Screen

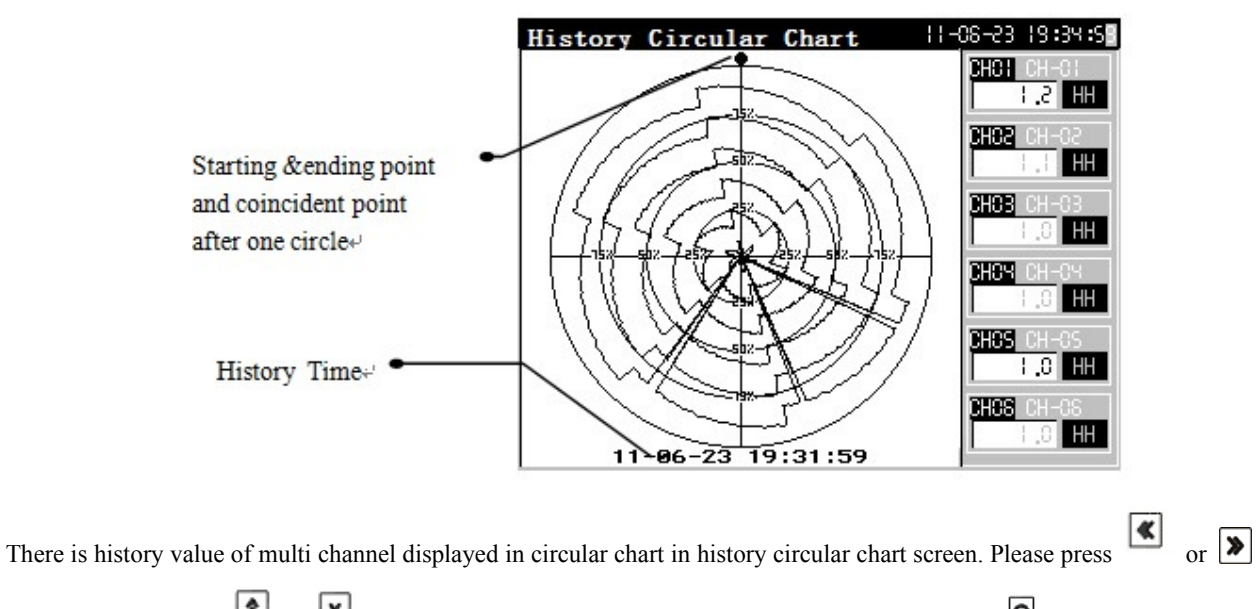

to move cursor; press or vice to shift the next screen.

#### 5.8. System Color Setting and Password Screen

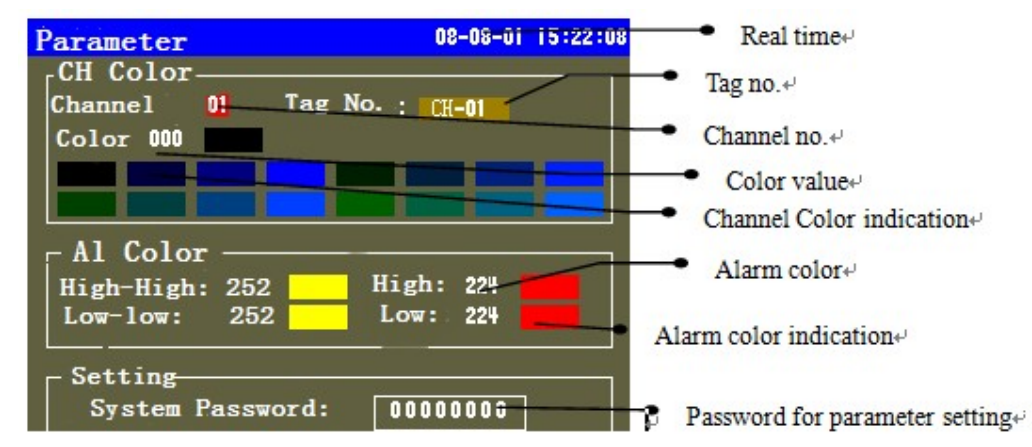

The system configuration screen is mainly used to set channel color and alarm color and enter into system parameter setting.

Please press or  $\blacktriangleright$  key to move the cursor; please press or  $\blacktriangleright$  key to change the channel no., channel color value, alarm color value and enter into system password. Please shift the cursor in password parameter and then input correct password, then press  $\frown$  key to enter the system parameter setting. If the cursor is not in password parameter position, press key to shift the next screen.

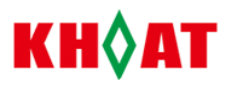

#### 5.9 System Parameters Configuration Screen

| Parameter   | 11-05-18 14:35: | 86          |
|-------------|-----------------|-------------|
| SYSTEM      | ANALOG INPUT    | Real time+  |
| CHANNEL SET | ALARM           |             |
| TRANSMIT    | EXIT            | • Sub-Menu+ |
| SAVE+EXIT   |                 |             |
|             |                 |             |
|             |                 |             |
|             |                 |             |
|             | 엄금이 말 봐요. 생각이 내 | 1           |

The System parameters configuration screen "Parameter" is used for system parameters configuration and save. There are system parameter, channel parameter, alarm parameter etc in system configuration screen. Please press  $\bigcirc$  or  $\bigcirc$  to move cursor; press  $\bigcirc$  key to enter into each parameter setting screen and operation. After finishing required parameter setting ,please shift the cursor to parameter "Save+Exit" and press  $\bigcirc$  key to save modified parameter setting and exit . If do not save the modified parameter setting, please shift the cursor to parameter " EXIT" and press  $\bigcirc$  key to exit parameter but not save modified parameters. Please see operation as follows:

| System   |           |          | 11-06-21  | 16:33 ×S |
|----------|-----------|----------|-----------|----------|
| Date     |           | 6:33:45  |           |          |
| Language | 中文        | Password | 0000000   |          |
| L2.P.W   | 0         | L3.P.W   | 0         |          |
| Rec-Iatu | !         | Dis-Intu | !         |          |
| P.Delay  | 0         | Address  | ł         |          |
| Eaudrate | 9600      | Parity   | NULL      |          |
| Err.Act  | MAX       | S.S.Time | 0         |          |
| Atm Preo | 0.1013MPe | CJTC-K   | 0.0000. 0 |          |
| CJTC-Adj | 0.0       | C.J.T.C  | 23.6°C    |          |
|          |           |          | Confirm   | 1        |

The system parameter setting screen "SYSTEM" is used for setting the system common parameters, such as date, password,

record interval etc. After finishing the setting, please shift the cursor to parameter "Confirm" and press key to exit setting screen and return back to general system parameters configuration screen.

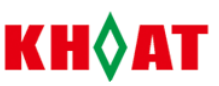

| Analog in  | nut   | ne• ac• at ic_an_i |
|------------|-------|--------------------|
| Analog III | put   | 11 00 01 10.50.50  |
| CH.NO.     | A[-0] |                    |
| Input      | S     | Decimal            |
| Rang-Lo    | 0.0   | Rang-Hi SOO .C     |
| C.j.c      | NO    | Ficter C           |
| Unit       | °C    | Low-cut 0.0        |
| Replace    | 0.0   | Multiple 0.000C    |
| Ohset      | 0.0   |                    |
| 011001     |       |                    |
|            |       |                    |
|            |       | Confirm            |
|            |       | Commit             |
|            |       |                    |
|            |       |                    |

"ANALOG INPTU" Screen is used for setting analog input parameters, such as input signal type, range high and low limit etc.

key to exit setting screen and return back to After finishing setting, please shift the cursor to parameter "Confirm" and press general system parameters configuration screen.

| CHAnnel Set                                                    | 11-06-23 19:40:13                                       |
|----------------------------------------------------------------|---------------------------------------------------------|
| CH.NO. CHI<br>Data From AI -01<br>Curve-LC 0.0<br>CopyFrom CHI | Tag No. CH-Cl<br>Decimal l<br>Curve-Hi 500.0<br>Unit °C |
|                                                                | Confirm                                                 |

"Channel Set" screen is used to set the required channels parameters with display, record and alarm functions, such as singal source-"Data from", curve low limit-"Curve-Lo", unit etc. After finishing the setting, please shift the cursor to parameter

"Confirm" and press key to exit setting screen and return back to general system parameters configuration screen.

| Alarm    |       |     |        | 11-06-23 | 19:39:20 |
|----------|-------|-----|--------|----------|----------|
| CH. NO : | CHI   | -   |        |          |          |
|          | Value |     | Output |          |          |
| High     | 0.0   | 0.0 | NULL   | -        |          |
| Low      | 0.0   | 0.0 | NULL   |          |          |
| Hi-High  | 0.0   | 0.0 | NULL   | -        |          |
| Lo-Low   | 0.0   | 0.0 | NULL   | -        |          |
|          |       |     |        |          |          |
|          |       |     |        |          |          |
|          |       |     |        |          |          |
|          |       |     |        | Confir   | m        |
|          |       |     |        |          |          |
|          |       |     |        |          |          |

"Alarm" screen is used to set alarm parameter of each channel, such as alarm value-"Value", alarm output position-"Output",

hysteresis-"Hy." etc. After finishing the setting, please move the cursor to 'Enter' menu, and then press of to exit the setting display and return to the system configuration display.

## КН◊АТ

## 6. System Configuration Parameters

#### System Parameter

| Parameter | Range                            | Parameter Type   | Function &Description                                                                                                    |
|-----------|----------------------------------|------------------|----------------------------------------------------------------------------------------------------|
| Date      | Valid date value                 | Password         | System real time date                                                                                                    |
| Language  | Chinese, English                 | Character        | Chinese and English shift able                                                                                                    |
| Password  | character                        | Character        | System password for preventing system parameter modified                                                                                                    |
|           |                                  |                  | viciously. 000000 as default.                                                                                                    |
| L2 P.W.   | -30000-30000                     | Integer Number   | Level 2 password for clearing flow totalizer value                                                                                                    |
| L2.P.W.   | -30000-30000                     | Integer Number   | Level 3 password for clearng quantitative totalizer flow value                                                                                                    |
| Rec-intv  | 1 – 3600s                        | Integer Number   | Record interval time. The higher the record interval time is set,<br>the longer the total data record time is. Otherwise, lower record<br>interval time against shorter data record time. When the measured<br>object value changes slowly, "Rec-intv" can be set higher. Please<br>set "Rec-intv" lower if changing fast. Usually 'Rec-intv" can be<br>set as half or lower than the measured changing time.                                |
| Dis-intv  | 1-3600s                          | Integer number   | Interval time of real time trend refreshing. The higher "Dis-intv" value is set, the slower the trend refreshes, the longer the current curve time is in current display zone. Otherwise, will be adverse.                                                                                                    |
| P.Delay   | 1 – 30000s                       | Integer Number   | Print Delay Time for adjust printing speed, in order to avoid that<br>the data received by mini printer is exceed its capacity.                                                                                                    |
| Address   | 0 – 253                          | Integer Number   | Communication address. When there is multi-meter communication, please set "Address" different. 255: address, 254: universal address.                                                                                                    |
| Baud rate | 1200, 2400, 4800,<br>9600, 19200 | Character        | Communication rate. Please set "Baudrate" same with master-PC when multi-meter communication.                                                                                                    |
| Parity    | Null, EvEn, Odd                  | Character        | Null: communication without even-odd check<br>EvEn: communication with even check<br>Odd: communication with odd check                                                                                                    |
| Err. Act  | MAX, MIN,<br>HOLD                | Character        | Error action handing. If when thermocouple input, RTD input<br>1-5VDC input, 4-20mA input is in short-circuit or open-circuit or<br>over-range; the measured value display "OPEN", according to<br>"Err.act" Parameter, please see below operations as follows:<br>MAX: the measured value in maximum (32751)<br>MIN: the measured value in minimum (-20000)<br>HOLD: the measured value hold same                                           |
| S.S.Time  | 0-30000s                         | Integer Number   | Screensaver time for LCD background light auto off when there is<br>no any operation in meter. in order to decrease the power<br>consumption. When "S.S.Time" is set as "0", LCD background<br>light will be always on. If set as " 30", LCD background light will<br>be auto off if there is no any operation in meter. Meanwhile, if<br>the meter is in "System Parameter Configuration" screen, it will<br>exit this screen automatically |
| Atm pres. | 0.0000<br>-3.0000Mpa             | Fix point number | Atm pressure value for mounted location of flow meter if<br>temperature and pressure compensation is needed when flows<br>accumulation.                                                                                                    |

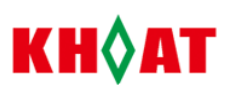

| _ |          |                   |                  |                                                                                                    |
|---|----------|-------------------|------------------|----------------------------------------------------------------------------------------------------|
|   | CJCT-K   | 0.0000 -2.0000    | Fix point number | Used for adjusting temperature coefficient of thermocouple cold<br>junction temperature( Temperature compensation value=<br>Temperature compensation coefficient x Temperature |
|   |          |                   |                  | compensation value + Temperature offset ), parameter as follow:C.J.T.C=CJCT-K x C.J.T.C+ CJTC-Adj)                                                                             |
|   | CJTC-Adj | -20.0 -50.0       | Fix point number | Used for adjusting " CJCT-K" constant (C.J.T.C.=CJCT-K x C.J.T.C. +CJTC-adj)                                                                                                   |
|   | C.J.T.C  | Temperature value | Fix point number | Display connection terminal temperature of meter                                                                                                    |

#### Analog Input Parameter

| Parameter | Range                                                                                                    | Parameter Type   | Function & Description                                                                                                    |
|-----------|----------------------------------------------------------------------------------------------------|------------------|----------------------------------------------------------------------------------------------------|
| AI.CH     | AI-01 ~ AI-06                                                                                                    | Character        | Analog Channel No., also called variable name for analog input.                                                                                                    |
| Input     | K, S, B, T, E, J, N,<br>WRe325,WRe526,<br>R,Pt100,Cu50,<br>Cu100, 0-5V, 1-5V,<br>4-20mA, 0-10mA,<br>0~20Mv, 0~60mV,<br>0~100mV,<br>0~500mV | Character        | Analog input signal l type                                                                                                    |
| Decimal   | $0 \sim 4$                                                                                                    | Integer Number   | Decimal point number. "0": no decimal. The measured value is                                                                                                    |
|           |                                                                                                    |                  | displayed with just one decimal point when T.C. and RTD input.                                                                                                    |
| Range-Hi  | -20000 ~ 20000                                                                                                    | Fix Point Number | Range high limit just for linear signal input, unvalid for T.C. and RTD input                                                                                                    |
| Range-Lo  | -20000 ~ 20000                                                                                                    | Fix Point Number | Range Low limit just for linear signal input, unvalid for T.C. and RTD input                                                                                                    |
| C.j.c     | NO, YES                                                                                                    | Integer Number   | Cold junction compensation only used for thermocouple signal<br>input according to thermocouple working principle.<br>"NO": no compensation "YES": compensation. Please set "C.j.c"<br>as "NO" for calibration                                                                     |
| Filter    | 0~99                                                                                                    | Integer Number   | Used for smooth measurement result "Filter" set as "1"default                                                                                                    |
|           |                                                                                                    |                  | Please set "Filter" higher gradually if no idea resul. But the higher "Filter" is set, the slower the measuring rate.                                                                                                    |
| Unit      | , "Mpa, Psi,<br>ppm etc                                                                                                    | Character        | Engineer Unit. Please be noted that when unit is "°F" and input signal from temperature sensor, the measured value will be changed from "C" to "°F" (Table 1 as reference)                                                                                                    |
| Low Cut   | -20000 ~ 20000                                                                                                    | Fix Point Number | Used for low cut invalid small signal during measurement. When<br>the measured value is lower than "Low Cut" set value, the<br>measured value will use "Replace" Value. When "Low Cut" is set<br>"0", no low cut function. There should be kept one decimal when<br>T.C.,RTD input |
| Replace   | -20000 ~ 20000                                                                                                    | Fix Point Number | Replace value of parameter "Low Cut", working with parameter "Low Cut"                                                                                                    |
| Multiple  | -2.0000 ~ 2.0000                                                                                                    | Fix Point Number | Used for revising measured value gradient. When "Multiple" is<br>not set as "0", the measured value= unrevised measured value *<br>"Multiple" value + "Offset "value <sub>o</sub> Working with parameter                                                                           |

# КН◊АТ

|        |                |                  | "Offset" to finish math " $y = ax + b$ ".                          |
|--------|----------------|------------------|--------------------------------------------------------------------|
| Offset | -10000 ~ 10000 | Fix Point Number | Used for revising static error of measurement, set "0" as default. |
|        |                |                  | Just when there is a static error, this parameter will be set.     |
|        |                |                  | Working with parameter "Offset" to finish math " $y = ax + b$ ".   |

## **Channel Set Parameter**

| Parameter | Range               | Parameter Type   | Function & Description                                                          |  |  |  |
|-----------|---------------------|------------------|---------------------------------------------------------------------------------|--|--|--|
| CH. No.   | СН1-СН6             | Character        | Channel No.                                                                     |  |  |  |
| Tag No.   | ASCII code          | password         | Tag No., ASCII code                                                             |  |  |  |
| Data From | AI-01-AI-08         | Character        | Signal Source. Data is needed displaying, alarm, and recording.                 |  |  |  |
|           | FI-01-FI-04         |                  | "AI-01-AI-08": analog input data, such as T.C., RTD, linear input               |  |  |  |
|           | OP-01-OP-08         |                  | "FI-01-FI-04" : frequency input data;                                           |  |  |  |
|           | LINE-01-LINE08      |                  | OP-01-OP-08: Math data;                                                         |  |  |  |
|           | FLOW-01-FLOW-0      |                  | LINE-01-LINE08: Line Math data                                                  |  |  |  |
|           | 8                   |                  | FLOW-01-FLOW-08: Flow math data.                                                |  |  |  |
| Decimal   | 0-4                 | Integer          | Decimal points numbers, usually be same as one of parameter                     |  |  |  |
|           |                     |                  | "Data From". "0": no decimal                                                    |  |  |  |
| Curve-Lo  | -20000 to 20000     | Fix point number | Working with parameter "Curve-Hi", used for limit curve range                   |  |  |  |
|           |                     |                  | of real time trend, history trend, bargraph display                             |  |  |  |
| Curve-Hi  | -20000 to 20000     | Fix point number | Working with parameter "Curve-Lo", used for limit curve range                   |  |  |  |
|           |                     |                  | of real time trend, history trend, bargraph display                             |  |  |  |
| Unit      | , Mpa, Psi, ppm etc | Character        | Engineer unit, same with one of parameter "Data From"                           |  |  |  |
| Copy From | CH1-CH6             | Character        | Copy parameter setting information from parameter "CH. No." to current channel. |  |  |  |

#### Alarm Parameter

| Parameter     | Range        | Parameter         | Function & Description                                            |  |  |  |
|---------------|--------------|-------------------|-------------------------------------------------------------------|--|--|--|
|               |              | Туре              |                                                                   |  |  |  |
| CH No.        | -20000-20000 | character         | Channel No.                                                       |  |  |  |
| High Value    | -20000-20000 | Fix point number  | High limit alarm when the measured value is higher than set value |  |  |  |
|               |              |                   | of parameter "High value"                                         |  |  |  |
| Low Value     | -20000-20000 | Fix point number  | Low limit alarm when the measured value is lower than set value   |  |  |  |
|               |              |                   | of parameter "Low value"                                          |  |  |  |
| Hi-High Value | -20000-20000 | Fix point number  | High-High limit alarm when the measured value is higher than set  |  |  |  |
|               |              |                   | value of parameter "Hi-High value"                                |  |  |  |
| Lo-Low Value  | -20000-20000 | Fix point number  | Low-Low limit alarm when the measured value is higher than set    |  |  |  |
|               |              |                   | value of parameter "Lo-Low value"                                 |  |  |  |
| High Diff.    | -20000-20000 | Fix point num ber | Hysteresis value or buffering value or difference value when      |  |  |  |
|               |              |                   | alarm output. It is used to avoid alarm happen or released        |  |  |  |
|               |              |                   | frequently caused by the measured value changes or fall and rise. |  |  |  |
|               |              |                   | The measured value will be with one fixed decimal point when      |  |  |  |
|               |              |                   | temperature input. Please see ref.7.2 on alarm output in details. |  |  |  |
| Low Diff.     | -20000-20000 | Fix point number  | Same as "High Diff."                                              |  |  |  |
| Hi-High Diff. | -20000-20000 | Fix point number  | Same as" High Diff."                                              |  |  |  |
| Lo-Low Diff.  | -20000-20000 | Fix point number  | Same as "High Diff."                                              |  |  |  |

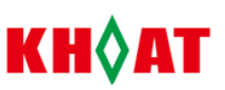

| High Output | NULL,OUT1,OUT | Character | High limit alarm output position for relative channel. "NULL": |  |  |  |  |
|-------------|---------------|-----------|----------------------------------------------------------------|--|--|--|--|
|             | 2             |           | no output                                                      |  |  |  |  |
| Low Output  | NULL,OUT1,OUT | Character | Low limit alarm output position for relative channel. " NULL": |  |  |  |  |
|             | 2             |           | no output                                                      |  |  |  |  |
| Hi-High     | NULL,OUT1,OUT | Character | High-High limit alarm output position for relative channel.    |  |  |  |  |
| Output      | 2             |           | "NULL": no output                                              |  |  |  |  |
| Lo-Low      | NULL,OUT1,OUT | Character | Low-Low limit alarm output position for relative channel.      |  |  |  |  |
| Output      | 2             |           | "NULL": no output                                              |  |  |  |  |

#### Transmit Parameter

| Parameter | Range                                                                                      | Parameter           | Function & Description                                                                                                    |  |  |  |
|-----------|--------------------------------------------------------------------------------------------|---------------------|----------------------------------------------------------------------------------------------------|--|--|--|
|           |                                                                                            | Туре                |                                                                                                    |  |  |  |
| Trans.CH  | Tout-01 $\sim$ Tout-02                                                                     | Character           | Channel No. of retransmission                                                                                                    |  |  |  |
| Data From | NULL,AI-01~AI-08,<br>FI-01 ~FI-04,<br>OP-01~ OP-08,<br>LINE-01~LINE-08,<br>FLOW-01~FLOW-08 | Character           | Signal Source. Data is needed displaying, alarm, and recording.<br>"AI-01-AI-08": analog input data, such as T.C., RTD, linear input<br>"FI-01-FI-04" :frequency input data;<br>OP-01-OP-08: Math data;<br>LINE-01-LINE08: Line Math data<br>FLOW-01-FLOW-08: Flow math data. |  |  |  |
| Decimal   | 0~4                                                                                        | Integer Number      | Decimal points numbers, usually be same as one of parameter<br>"Data From". "0": no decimal                                                                                                    |  |  |  |
| Trans-Lo  | -20000 ~ 20000                                                                             | Fix Point<br>Number | Low limit value of retransmission output range                                                                                                    |  |  |  |
| Trans-Hi  | -20000 ~ 20000 Fix Point<br>Number                                                         |                     | High limit value of retransmission output range                                                                                                    |  |  |  |

#### 7、Function Description

#### 7.1、Digital Filter

When there is digital change and jump caused by input signal with interference, it can adopt digital filter to make it smooth. The range of "Filter" is 0-99. " 0" is no any filter. When "Filter " value is is higher, the measured value is more stable but ther responding rate will be slower. When there is strong interference on the measured value, the value "Filter" can be increased higher gradually to make the measured value changes instantaneously during less than 2-5 digits. Please set "Filter" as 0 to increase the respond speed when calibration in lab.

#### 7.2. Alarm Output

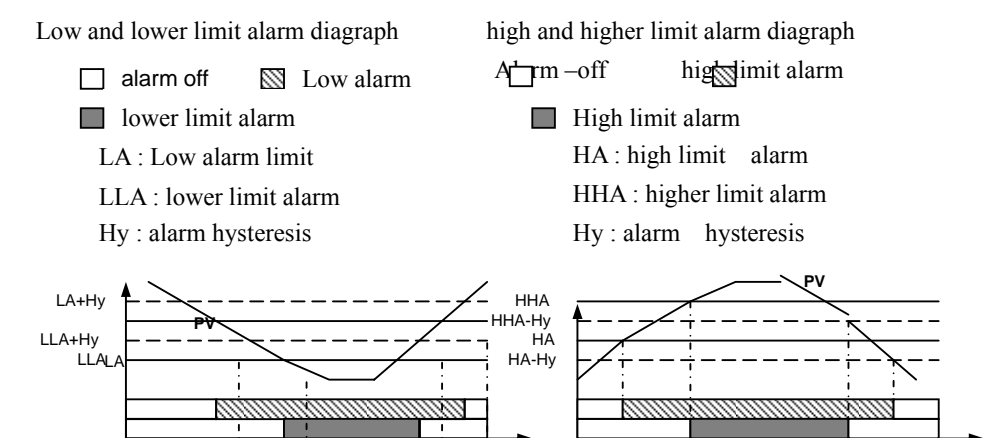

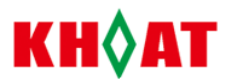

### 7.3 transmitter output

The transmission function is current signal output according to measured value (PV) and retransmission range. Please see below calculation format of retransmission current output:

(PV-"Trans.Lo") x 16mA Transmission current Value= -----+ 4mA

"Trans.Hi"-"Trans.Lo"

It is assumed that the retransmission parameter setting as follows:

'Tran.CH'="Tout-01", 'DataFrom'= "AI-01", 'Trans-Lo'=0, 'Trans-Hi'=1300

So : When PV( measured value)  $\leq 0$ , retransmission output is 4 m A.

When PV (measured value) $\geq$ 1300, retransmission output is 20m A. When PV (measured value) =650, re transmission output is12 m A.

#### 8. Data Analysis Software

#### 8.1, Download Data from Recorder

1. Please be advised that USB flash drive file format is 'FAT16' default. If not, please format it to 'FAT16'.

2. Please ensure USB flash drive with enough space for memory, which should be more than recorder itself storage capacity (8MB default).

3. Please insert USB flash drive into USB interface at the front panel of recorder. So the "DAT" format file will be made automatically in USB flash drive, also named automatically in current year, month and data format, such as 050811.dat. (05: year in 2005, 08: month in August, 27: day in 11<sup>th</sup>). During download data, the recorder will display "Save data…" in the top of the screen with USB red light flashing. Please do not take out the USB flash drive during downloading data from recorder so that it affects normal working of the recorder.

4. If there is something wrong during download data from recorder, please take out USB flash drive and confirm above point 1

and point 2 again. If the screen displays error, please press "<sup>(G)</sup>" key to shift the screen, will be ok.

5. when the screen display" Save data....OK" and red light not flashing in USB flash drive, please take out USB flash drive for further analysis to PC. Finish Download.

#### 8.2, Data Analysis Software

- 1. Please insert the USB flash drive into computer USB port after finishing download data from recorder. Pleases copy and save in hard disk in computer for long time memory.
- 2. Please save the data analysis software from USB flash drive and CD to PC. Please open the data analysis software and click "Data analysis v2.6-v2.8.exe" as follows:

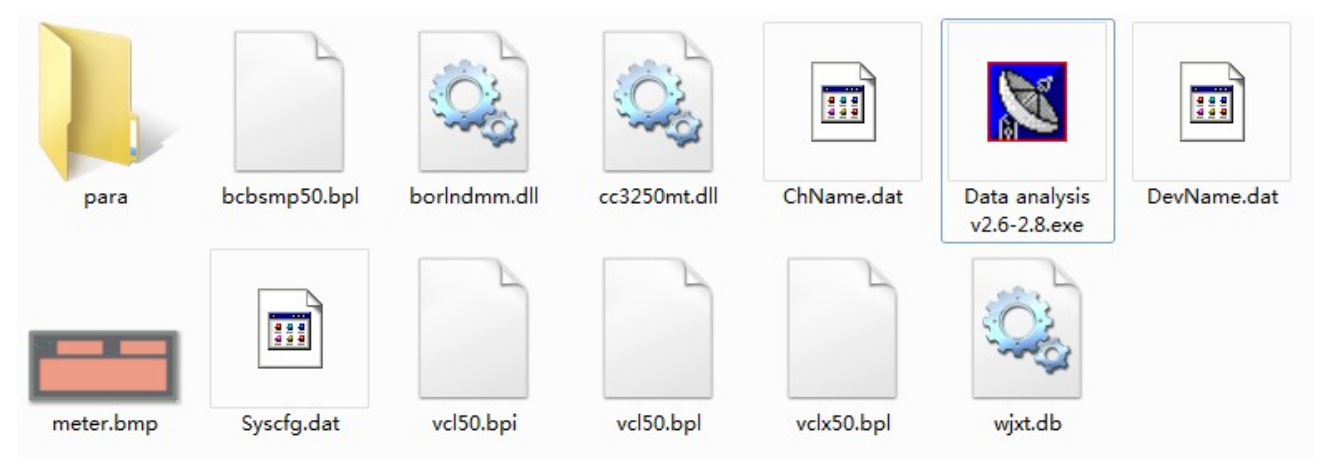

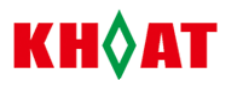

3. Please click "open history file" after click "Data analysis v2.6-v2.8.exe" as follows

| Data analysis V2.6-2.8                                                                                                    |                                |
|----------------------------------------------------------------------------------------------------|--------------------------------|
| System View                                                                                                    |                                |
| history curver history data                                                                                                    |                                |
| Sector         Test and Sector           Query         Open Natary Ber         Owner Minus Y           Query 10/5 €         164 313 ±           1         10077 2/15 €         166 4313 ±           1         1007         115 ±           1         1007         115 ±           1         1007         116 ±           1         100         100 | Click "open history<br>file"+' |
| Carbourie german<br>background other<br>curve width: 17 5m                                                                                                    |                                |
| openate                                                                                                    |                                |
| pint preview                                                                                                    |                                |
| 200m in                                                                                                    |                                |
|                                                                                                    |                                |

3.Plase select data file in ".DAT " format :

| Address(I): 🗢 (F:)                                      | ?×<br>▼ ⇔ ৳ ☆ |               |  |
|---------------------------------------------------------|---------------|---------------|--|
| <ul> <li>●) 070221</li> <li>●) 10082701. DAT</li> </ul> |               | ● Select file |  |
| file m.                                                 |               | Click 'open'↔ |  |

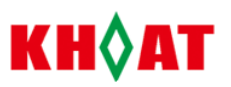

4. After clicking "open", Please reset the date and time for recorded data. Then click "find data" to get the data in curve and digital display.

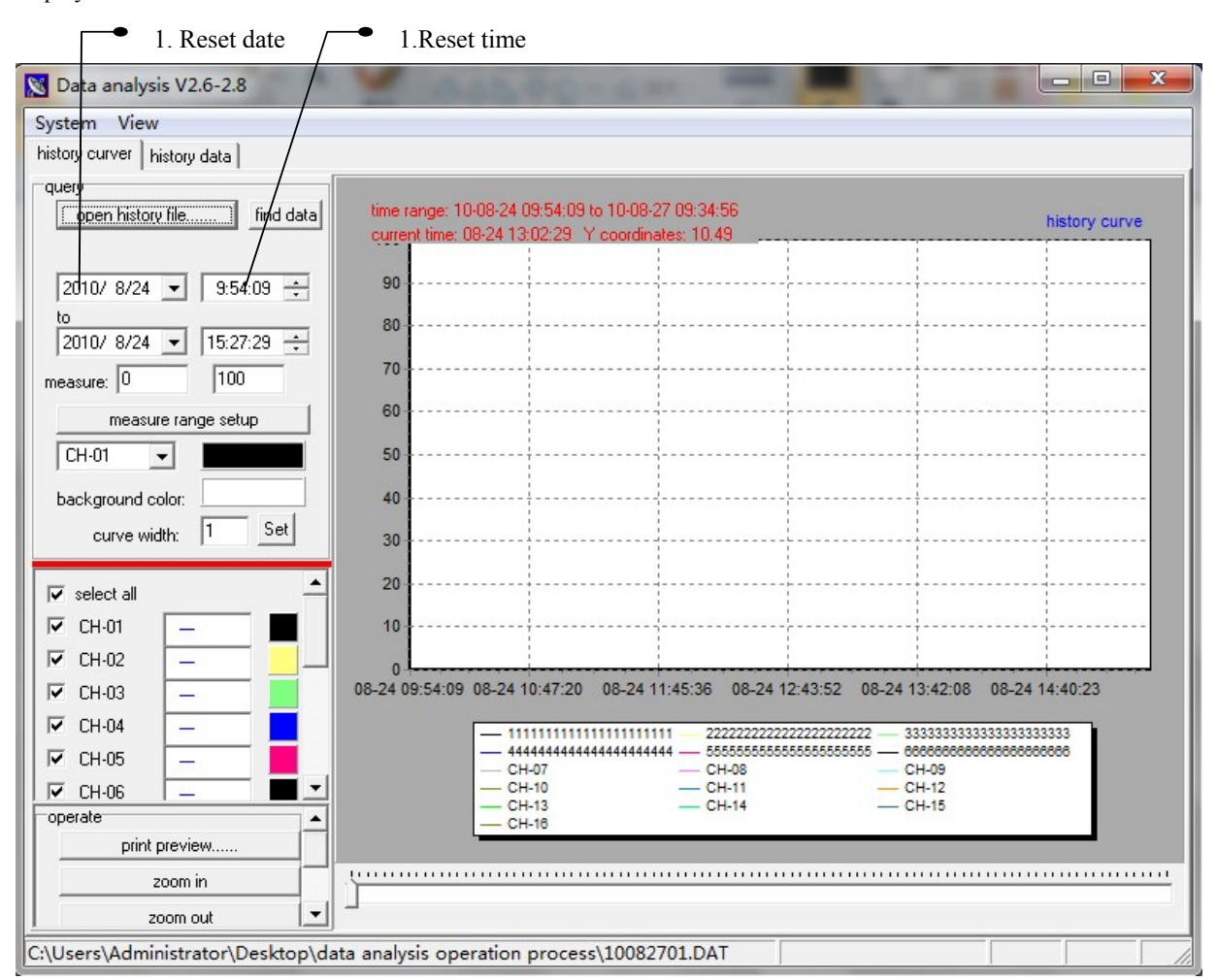

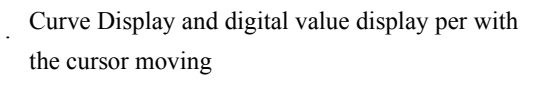

Please click "history data" to see total digital display in the time range of all channels.

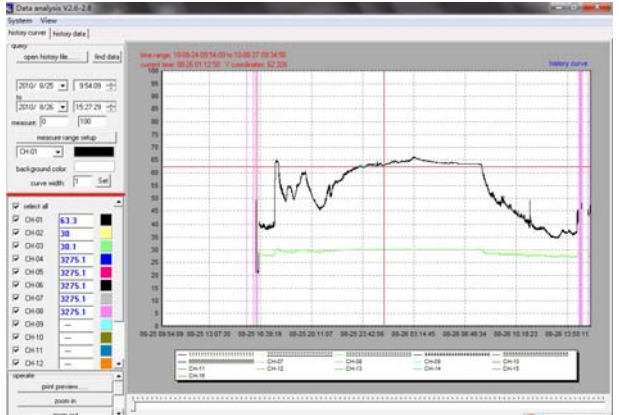

 Bit Markovski VL6-2.8
 Striken
 View

 System
 View
 Netroy over
 Netroy over
 Netroy over
 Netroy over
 Netroy over
 Netroy over
 Netroy over
 Netroy over
 Netroy over
 Netroy over
 Netroy over
 Netroy over
 Netroy over
 Netroy over
 Netroy over
 Netroy over
 Netroy over
 Netroy over
 Netroy over
 Netroy over
 Netroy over
 Netroy over
 Netroy over
 Netroy over
 Netroy over
 Netroy over
 Netroy over
 Netroy over
 Netroy over
 Netroy over
 Netroy over
 Netroy over
 Netroy over
 Netroy over
 Netroy over
 Netroy over
 Netroy over
 Netroy over
 Netroy over
 Netroy over
 Netroy over
 Netroy over
 Netroy over
 Netroy over
 Netroy over
 Netroy over
 Netroy over
 Netroy over
 Netroy over
 Netroy over
 Netroy over
 Netroy over
 Netroy over
 Netroy over
 Netroy over
 Netroy over
 Netroy over
 Netroy over
 Netroy over
 Netroy over
 Netroy over
 Netroy over
 Netroy over
 Netroy over
 Netroy over

 P 0000
 min
 min
 min
 min
 min
 min
 min
 min
 min
 min
 min
 min
 min
 min
 min
 min
 min
 min
 min
 min
 min
 min
 min
 min
 min
 min
 min
 min
 min
 min
 min
 min
 min
 min
 min
 min
 min
 min
 min
 min
 min
 min
 min
 min
 min
 min
 min
 min
 min
 min
 min
 min
 min
 min
 min
 min
 min
 min
 min
 min
 min
 min
 min
 min
 min
 min
 min
 min
 min
 min
 min
 min
 min
 min
 min
 min
 min
 min
 min
 min
 min
 min
 min
 min
 min
 min
 min
 min
 min
 min
 min
 min
 min
 min
 min
 min
 min
 min
 min
 min
 min
 min
 min
 min
 min
 <t

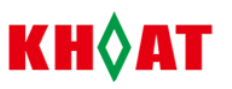

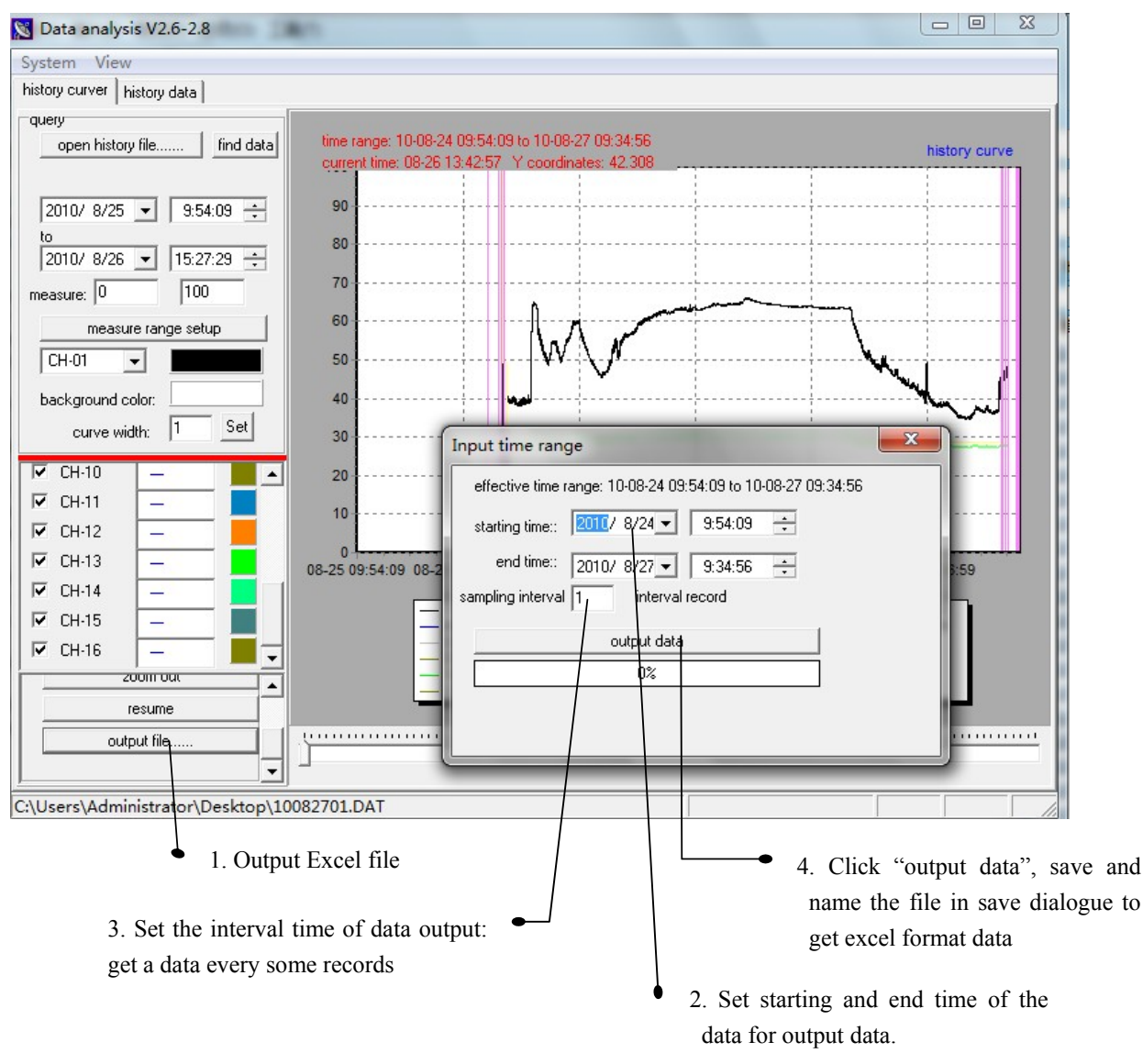

3. Data output to excel format: Please click "data output" then set the starting and ending time, sampling interval in below dialogue. Then please click "output data" to save and name the excel file in PC.

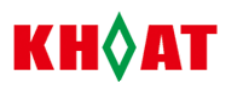

## 9. Communication

#### 9.1、 MODBUS-RTU Communication

KH300A series meters have serial communication function, can be communicated with computer via RS232 or RS485 interface (RS485/RS232 converter should be needed in PC port) and receive read and write operation on meter to achieve DCS control. The Standard MODBUS communication protocol is available, strong universality, good compatibility and high communication stability etc. There can be up to 255 pcs of meters in a communication fieldbus by the working with repeater. The PC software can be programmed by user based on our free MODBUS-RTU protocol or can be purchased from KEHAO.

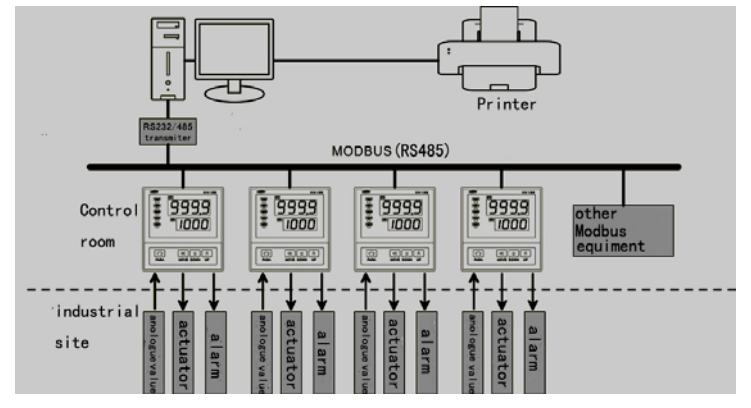

#### Table 1:Unit

| °C    | °F    | Kg/h    | Kg/min | Kg/s   | t/h  | t/min | t/s     |
|-------|-------|---------|--------|--------|------|-------|---------|
| L/h   | L/min | L/s     | m3/h   | m3/min | m3/s | Km3/h | Km3/min |
| Km3/s | Nm3/h | Nm3/min | Nm3/s  | t      | kg   | g     | m3      |
| Km3   | Nm3   | %RH     | Pa     | KPa    | MPa  | mmHg  | cmHg    |
| mHg   | bar   | mbar    | %      | ‰      | А    | mA    | KV      |
| V     | mV    | ~A      | ~mA    | ~KV    | ~V   | ~mV   | М       |
| mm    | Wm    | cm      | Km     | Hz     | KHz  | MHz   | r/min   |
| r/s   |       |         |        |        |      |       |         |

#### **Caution on Safety**

Read instruction manual before using the product

Information in the catalog is subject to change without notice.